# DWC-1000 Wireless Controller Step-by-Step Configuration Guide

# **Example scenario**

Wireless Network with two WLANs for staff and guests: "Staff" with WPA2 security, with access to all network resources. "Guest" with limited access (Internet only).

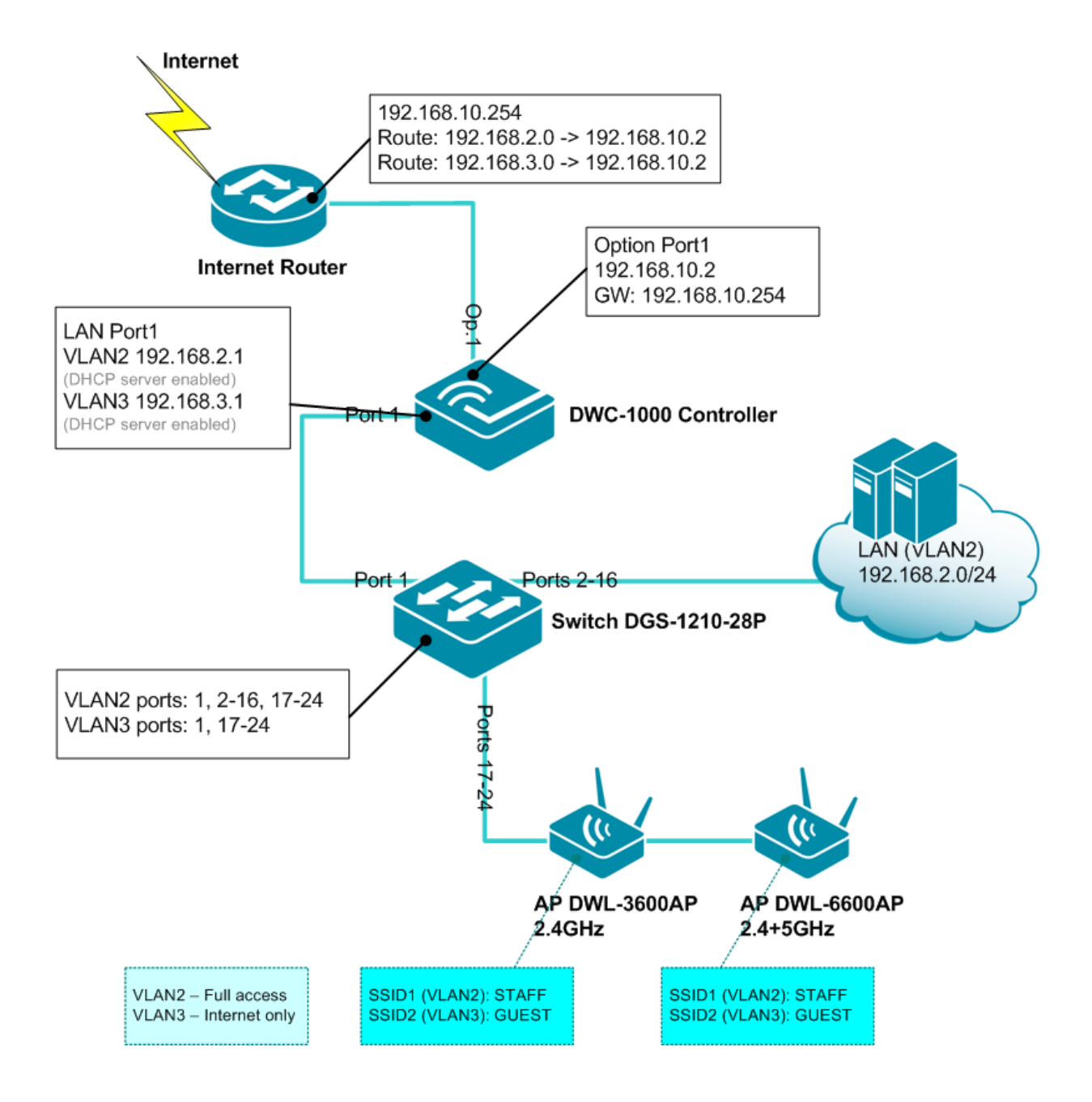

# **DWC-1000 Wireless Controller configuration**

#### 1. Set IP configuration on LAN interface of the WLAN controller.

Default IP address of the DWC-1000 is 192.168.10.1. Default Username/Password is admin/admin.

Go to Setup > Network Settings > LAN Setup. Specify the IP address for the LAN interface of the controller.

Set DHCP Mode to DHCP SERVER. Specify the IP settings of DHCP server. Note that Default Gateway should be the IP address of the LAN interface of the DWC-1000 controller.

| O-Link : Wireless Co   | ntrolle: ×                                      |                           |                            |                                  |                                                           | x |
|------------------------|-------------------------------------------------|---------------------------|----------------------------|----------------------------------|-----------------------------------------------------------|---|
| (← → C fi 🕄            | ) 192.168.1.1/platform.                         | cgi?page=lanSetu          | p.htm                      |                                  | ☆ 🔘 🝺                                                     | ٩ |
| Product Page: DWC-1000 |                                                 |                           |                            | Hardware Version: A1 Firmwa      | re Version: 4.1.0.2_10234W                                | A |
| D-Liı                  | n <b>k</b>                                      |                           |                            |                                  |                                                           |   |
| DWC-1000               | SETUP                                           | ADVANCED                  | TOOLS                      | STATUS                           | HELP                                                      |   |
| Wizard 🕨               |                                                 |                           |                            |                                  | Helpful Hints                                             |   |
| WLAN Global Settings   | LAN SETUP                                       |                           |                            | LOGOUT                           | Changes here affect all<br>devices connected to the       |   |
| AP Management          | The LAN Configuration page<br>which runs on it. | e allows you to configure | the LAN interface of the i | router including the DHCP Server | router's LAN switch and<br>also wireless LAN dients.      | E |
| Option Port Settings   | Save Settings                                   | Don't Save Settin         | gs                         |                                  | LAN IP address will require<br>all LAN hosts to be in the |   |
| Network Settings D     |                                                 |                           |                            |                                  | same subnet and use the new address to access             |   |
| QoS >                  | LAN IP Address Setup                            |                           |                            | 1                                | this GUI.                                                 |   |
| GVRP                   | IP Address:                                     | 1                         | 92.168.1.1                 |                                  | FIOTE                                                     |   |
| VLAN Settings          | Subnet Mask:                                    | 2                         | 55.255.255.0               |                                  |                                                           |   |
| USB Settings           | DHCP                                            |                           |                            |                                  |                                                           |   |
|                        | DHCP Mode:                                      | ſ                         | HCP Server 👻               |                                  |                                                           |   |
|                        | Starting IP Address                             | 1                         | 92.168.1.100               | ]                                |                                                           |   |
|                        | Ending IP Address:                              | 1                         | 92.168.1.254               | ]                                |                                                           |   |
|                        | Default Gateway (Op                             | otional):                 | 92.168.1.1                 | ]                                |                                                           |   |
|                        | Primary DNS Server:                             | 6                         | 1.88.88.88                 | ]                                |                                                           |   |
|                        | Secondary DNS Serv                              | er: 4                     | .2.2.2                     | ]                                |                                                           |   |
|                        | Domain Name:                                    |                           | Link                       | ]                                |                                                           |   |
|                        | WINS Server:                                    |                           |                            |                                  |                                                           |   |
|                        | Lease Time:                                     | 2                         | 4                          |                                  |                                                           |   |
|                        | Relay Gateway:                                  | Γ                         |                            |                                  |                                                           |   |
|                        | ,                                               |                           |                            |                                  |                                                           | - |

## 2. Set IP configuration on "Option 1" interface of the WLAN controller.

Go to Setup > Option Port Settings > Option Setup. Set Connection Type as "Static IP" and specify the settings. The Default Gateway should be your Internet Router's LAN IP address.

(Note: the DWC-1000 controller can also be used as Internet Router with optional DWC-1000-VPN licence).

| 🕓 D-Link : Wireless Co | ntrolle: ×                                               |                                                                  |                                                       |                                                             |                                                                    | x |
|------------------------|----------------------------------------------------------|------------------------------------------------------------------|-------------------------------------------------------|-------------------------------------------------------------|--------------------------------------------------------------------|---|
| (← → C fi ©            | ) 192.168.1.1/platform                                   | n.cgi                                                            |                                                       |                                                             | ☆ 🔘 🝺                                                              | ٩ |
| Product Page: DWC-1000 |                                                          |                                                                  |                                                       | Hardware Version: A1 Firmwa                                 | re Version: 4.1.0.2_10234W                                         | Ĥ |
| D-Lit                  | n <b>ik</b>                                              |                                                                  |                                                       |                                                             |                                                                    |   |
| DWC-1000               | SETUP                                                    | ADVANCED                                                         | TOOLS                                                 | STATUS                                                      | HELP                                                               |   |
| Wizard 🕨               |                                                          |                                                                  |                                                       |                                                             | Helpful Hints                                                      |   |
| WLAN Global Settings   | OPTION SETUP                                             |                                                                  |                                                       | LOGOUT                                                      | The setup page lets you<br>configure the ISP settings              |   |
| AP Management 🕨 🕨      | This page allows you to se<br>information such as the IP | et up your Internet connection<br>Addresses, Account Information | n. Ensure that you have<br>ition etc. This informatio | e the Internet connection<br>on is usually provided by your | to enable this router to<br>connect to the Internet.               |   |
| Option Port Settings ▷ | ISP or network administra                                | tor.                                                             |                                                       |                                                             | Inis router supports<br>multiple connections.<br>Please select the |   |
| Network Settings       | Save Settings                                            | Don't Save Settings                                              | 3                                                     |                                                             | appropriate connection to<br>connect to the Internet.              |   |
| QoS 🕨                  | Connection Type                                          |                                                                  |                                                       |                                                             | More                                                               | Ε |
| GVRP                   | Connection Type:                                         | Sta                                                              | tic IP 💌                                              |                                                             |                                                                    |   |
| VLAN Settings          | IP Address:                                              | 192                                                              | .168.10.2                                             |                                                             |                                                                    |   |
| USB Settings           | IP Subnet Mask:                                          | 255                                                              | .255.255.0                                            |                                                             |                                                                    |   |
|                        | Gateway IP Addres                                        | is: 192                                                          | 2.168.10.254                                          |                                                             |                                                                    |   |
|                        | Domain Name System                                       | (DNS) Servers                                                    |                                                       |                                                             |                                                                    |   |
|                        | Primary DNS Serve                                        | r: 61.                                                           | 88.88.88                                              |                                                             |                                                                    |   |
|                        | Secondary DNS Ser                                        | ver: 4.2                                                         | 2.2                                                   |                                                             |                                                                    |   |
|                        | MAC Address                                              |                                                                  |                                                       |                                                             |                                                                    |   |
|                        | MAC Address Sour                                         | ce: Us                                                           | e Default Address                                     | •                                                           |                                                                    |   |
|                        | MAC Address:                                             | 00:                                                              | 00:00:00:00                                           |                                                             |                                                                    |   |
|                        |                                                          |                                                                  |                                                       |                                                             |                                                                    | - |

## 3. Enable VLANs.

Go to Setup > VLAN Settings > VLAN Configuration. Make sure VLAN is enabled. Go to VLAN Settings > Available VLANs. Add new VLANs "Staff" with ID set to 2 and "Guest" with ID set to 3.

Inter-VLAN routing should be enabled.

| D-Link : Wireless Control |                                           |                                |                         |                                  |                                                     |
|---------------------------|-------------------------------------------|--------------------------------|-------------------------|----------------------------------|-----------------------------------------------------|
|                           | 2.168.1.1/platform.cgi                    | i?page=vlanAvailable.          | htm                     |                                  |                                                     |
| Product Page: DWC-1000    |                                           |                                |                         | Hardware Version: A1 Firmwar     | re Version: 4.1.0.2_10234W                          |
| D-T in                    |                                           |                                |                         |                                  |                                                     |
|                           |                                           |                                |                         |                                  |                                                     |
| DWC-1000                  | SETUP                                     | ADVANCED                       | TOOLS                   | STATUS                           | HELP                                                |
| Wizard 🕨                  |                                           |                                |                         |                                  | Helpful Hints                                       |
| WLAN Global Settings      | AVAILABLE VLANS                           |                                |                         | LOGOUT                           | A VLAN membership must<br>be configured in order to |
| AP Management 🔸           | This page shows a list of a page as well. | vailable VLANs which a user ca | an edit or delete. A us | ser can add a new VLAN from this | be assigned to a port. A<br>VLAN membership entry   |
| Option Port Settings 🕨    |                                           | -                              |                         |                                  | consists of a VLAN<br>identifier and the            |
| Network Settings          | List of available VLAN                    | S                              |                         | TD                               | assigned to the VLAN                                |
| QoS 🕨                     |                                           | Default                        |                         | 1                                | value can be any number<br>from 2 to 4093.          |
| GVRP                      |                                           | Staff                          |                         | 2                                | More                                                |
| VLAN Settings D           |                                           | Guest                          |                         | 3                                |                                                     |
| USB Settings              |                                           |                                |                         |                                  |                                                     |
|                           |                                           | Edit Dele                      | Add                     |                                  |                                                     |
|                           |                                           |                                |                         |                                  |                                                     |
|                           |                                           |                                |                         |                                  |                                                     |
|                           |                                           |                                |                         |                                  |                                                     |
| WIRELESS CO               | NTROLLER                                  |                                |                         |                                  |                                                     |
|                           |                                           | Copyright © 2012 D             | -Link Corporation.      |                                  |                                                     |

### 4. Assign IP Subnets to VLANs.

Go to VLAN Settings > Multiple VLAN subnets. Select the Guest VLAN and click Edit.

Change the Staff VLAN's IP address to the IP from the subnet you are going to use for Staff. In our example it is 192.168.2.0/24.

Change the Guest VLAN's IP address to the IP from the subnet you are going to use for Guests. In our example it is 192.168.3.0/24.

Set DHCP Mode to DHCP SERVER. Specify the IP settings of DHCP server. Note that Default Gateway should be the IP address of the corresponding VLAN interface (192.168.2.1 for Staff and 192.168.3.1 for Guest).

| O-Link : Wireless Co   | ntrolle ×                   | and and and and             |             |                             |                                                                          | x |
|------------------------|-----------------------------|-----------------------------|-------------|-----------------------------|--------------------------------------------------------------------------|---|
| (← → C fi 🕄            | 192.168.1.1/platform        | n.cgi                       |             |                             | ☆ 🔘 🙆                                                                    | ٩ |
| Product Page: DWC-1000 |                             |                             |             | Hardware Version: A1 Firmwa | re Version: 4.1.0.2_10234W                                               |   |
|                        |                             |                             |             |                             |                                                                          |   |
| D-Lil                  | IK                          |                             |             |                             |                                                                          |   |
| DWC-1000               | SETUP                       | ADVANCED                    | TOOLS       | STATUS                      | HELP                                                                     |   |
| Wizard >               |                             |                             |             |                             | Helpful Hints                                                            |   |
| WLAN Global Settings   | MULTI VLAN SUBNET (         | CONFIG                      |             | LOGOUT                      | By default, when you add a new VLAN, it is assigned                      |   |
| AP Management 🕨        | This page shows the list of | available multiple VLAN sub | nets.       |                             | an IP address of<br>192.168.2.1 with subnet-                             |   |
| Option Port Settings 🕨 | Save Settings               | Don't Save Setting          | S           |                             | mask 255.255.255.0, the<br>next added one is<br>assigned 192.168.3.1 and |   |
| Network Settings       | MULTEVI AN SUBNET           |                             |             |                             | so on. You can change the assigned IP address,                           |   |
| QoS >                  | Vlan ID:                    | 2                           |             |                             | subnet mask and many other options here. The                             | Ξ |
| GVRP                   | IP Address:                 | 19                          | 2.168.2.1   |                             | only non-editable field in<br>VLAN ID.                                   |   |
| VLAN Settings D        | Subnet Mask:                | 25                          | 5.255.255.0 |                             | More                                                                     |   |
| USB Settings           | DUCD                        |                             |             |                             |                                                                          |   |
|                        | DHCP Mode:                  |                             | HCP Server  |                             |                                                                          |   |
|                        | Demois Name:                |                             |             |                             |                                                                          |   |
|                        | Domain Name.                |                             |             |                             |                                                                          |   |
|                        | Starting IP Address         | 5: 19                       | 2.168.2.100 |                             |                                                                          |   |
|                        | Ending IP Address:          | 19                          | 2.168.2.254 |                             |                                                                          |   |
|                        | Default Gateway (O          | ptional): 19                | 2.168.2.1   |                             |                                                                          |   |
|                        | Primary DNS Server          | (Optional): 61              | 88.88.88.   |                             |                                                                          |   |
|                        | Secondary DNS Ser           | ver (Optional): 4.2         | 2.2.2       |                             |                                                                          |   |
|                        | Lease Time:                 | 24                          | (Hours)     |                             |                                                                          |   |
|                        | Relay Gateway:              | 0.0                         | 0.0.0       |                             |                                                                          |   |

## 5. Configure the controller ports with VLANs.

Go to VLAN Settings > Port VLAN. Select the port which connects the controller to your LAN switch and click on Edit (in our example it is Port 1). Set mode to "General" and click Apply.

| D-Link - Wireless Co   | ntrolle                     |                        |                     |                             |                                                                                     |
|------------------------|-----------------------------|------------------------|---------------------|-----------------------------|-------------------------------------------------------------------------------------|
|                        | 19216811/platform           | cai                    |                     |                             |                                                                                     |
|                        | 132.100.1.1) platform       | .cgi                   |                     |                             |                                                                                     |
| Product Page: DwC-1000 |                             |                        | n                   | ardware version: AI Firmwar | re version: 4.1.0.2_10234W                                                          |
| D.T S                  |                             |                        |                     |                             |                                                                                     |
|                        |                             |                        |                     |                             |                                                                                     |
| DWC-1000               | SETUP                       | ADVANCED               | TOOLS               | STATUS                      | HELP                                                                                |
| Wizard >               |                             |                        |                     |                             | Helpful Hints                                                                       |
| WLAN Global Settings   | VLAN CONFIGURATION          |                        |                     | LOGOUT                      | The VLAN mode is an<br>important setting to                                         |
| AP Management 🕨        | This page allows user to co | nfigure the port VLAN. |                     |                             | determine how VLAN<br>traffic is passed through                                     |
| Option Port Settings 🔸 | VLAN Configuration          |                        |                     |                             | the router. In Access<br>mode the port is a member                                  |
| Network Settings       | Port Name:                  | Port                   | 1                   |                             | of a single VLAN (and only<br>one). In Trunk mode all<br>data going into and out of |
| QoS 🕨                  | Mode:                       | Ger                    | neral 💌             |                             | the port is tagged, and<br>untagged coming into the                                 |
| GVRP                   | PVID:                       | 1                      |                     |                             | port is not forwarded,<br>except for the default                                    |
| VLAN Settings          | L                           | Apply                  | Cancel              |                             | VLAN with PVID=1, which<br>is untagged. In General                                  |
| USB Settings           |                             |                        |                     |                             | receives data that is                                                               |
|                        | VLAN Membership Cor         | ifiguration            |                     | 2                           | VLAN ID.                                                                            |
|                        | VLAN Membership:            | 1                      | 2                   | · 🗸 🧹                       | More                                                                                |
|                        | -                           | Apply                  | Cancel              |                             |                                                                                     |
|                        |                             |                        |                     |                             |                                                                                     |
| WIRELESS CO            | NTROLLER                    |                        |                     |                             |                                                                                     |
|                        |                             | Copyright © 2012 (     | D-Link Corporation. |                             |                                                                                     |

## 6. Create Configuration Profiles for your Access Points.

Go to Advanced > AP Profile. Select the default profile or click on Add to create a new Access Point configuration profile. In our example we are editing the existing profile "Default".

Select the required profile and click on Configure SSID.

Edit the first SSID and specify the settings for Staff WLAN (VLAN 2). Save Settings.

| O-Link : Wireless Co   | ntrolle: ×                   |                                |                               |                              |                                               | x |
|------------------------|------------------------------|--------------------------------|-------------------------------|------------------------------|-----------------------------------------------|---|
| ← → C ⋒ ③              | 192.168.1.1/network_         | cfg_rw.html                    |                               |                              | ☆ 🔕 🙆                                         | ٩ |
| Product Page: DWC-1000 |                              |                                | н                             | ardware Version: A1 Firmwa   | are Version: 4.1.0.2_10234W                   |   |
| D-Liı                  | <b>nk</b>                    |                                |                               |                              |                                               |   |
| DWC-1000               | SETUP                        | ADVANCED                       | TOOLS                         | STATUS                       | HELP                                          |   |
| Global 🕨 🕨             |                              |                                |                               | ·                            | Helpful Hints                                 |   |
| Peer Controllers       | NETWORKS                     |                                |                               | LOGOUT                       | Each network can have a                       |   |
| AP Profile             | Each network is identified b | v its Service Set Identifier ( | SSID), which is an alphanume  | eric kev that identifies a   | unique SSID, or you can<br>configure multiple |   |
| SSIDs                  | wireless local area network. | You can configure up to 6      | 4 different networks on the U | Inified Wireless Controller. | SSID.Use Hide SSID to                         | E |
| WIDS Security          | Save Settings                | Don't Save Se                  | ttings                        |                              | discourage stations from                      |   |
| Captive Portal         | SSID                         |                                | Staff                         |                              | your access point.                            |   |
| Client                 | Hide SSID                    |                                |                               |                              | More                                          |   |
| IPv6 ►                 | Ignore Broadcast             |                                |                               |                              |                                               |   |
| Routing ►              |                              |                                | 2 (1 to 400                   | (20                          |                                               |   |
| Certificates           | MAC Authentisation           |                                |                               |                              |                                               |   |
| Users >                | MAC Authentication           | I                              |                               | JS 🔍 Disable                 |                                               |   |
| IP/MAC Binding         | Redirect URI                 |                                | INone O HTT                   | 1                            |                                               |   |
| Radius Settings        | Redirect URL                 |                                |                               |                              |                                               |   |
| Switch Settings        |                              |                                |                               |                              |                                               |   |
|                        | Security                     |                                | 🔘 None 🔘 WEP                  | WPA/WPA2                     |                                               |   |
|                        |                              |                                | WPA Personal                  | WPA Enterprise               |                                               |   |
|                        | WPA Versions                 |                                | 🗷 WPA 🗹 WPA2                  |                              |                                               |   |
|                        | WPA Ciphers                  |                                | 🗹 ТКІР 🗹 ССМР(                | AES)                         |                                               |   |
|                        | WPA Key Type                 |                                | ASCII                         |                              |                                               |   |
|                        | WPA Key                      |                                | •••••                         |                              |                                               |   |
|                        | Bcast Key Refresh R          | ate(seconds)                   | 300 (0 to                     | 86400)                       |                                               |   |

Now select and modify the second SSID name for Guest WLAN (VLAN 3). Save Settings.

Note: If you want Guest users to authenticate using Internet browser (i.e. like in Wi-Fi Hotspot), set Security to "None". Enable Captive Portal authentication for Guest WLAN. See the Captive Portal Setup Guide on D-Link web site. Repeat for other SSID's if required.

| O-Link : Wireless Cont | trolle       | ×                       |              |                    |                  |                      |                      |                                                    |   |
|------------------------|--------------|-------------------------|--------------|--------------------|------------------|----------------------|----------------------|----------------------------------------------------|---|
| (← → C fi ③            | 192.1        | 68.1.1/profile_v        | ap_sum       | m.html?adva        | nced=1≺          | ofile=1              |                      | r 🖸 🙆 🔧                                            | , |
| Product Page: DWC-1000 |              |                         |              |                    |                  | Hardwar              | e Version: A1 Firmwa | re Version: 4.1.0.2_10234W                         |   |
|                        |              |                         |              |                    |                  |                      |                      |                                                    |   |
| D-Lin                  |              | <u>ر</u>                |              |                    |                  |                      |                      |                                                    |   |
| DWC-1000               |              | SETUP                   | AD           | VANCED             | тоо              | ols                  | STATUS               | HELP                                               |   |
| Global 🕨               |              |                         |              |                    |                  |                      |                      | Helpful Hints                                      |   |
| Peer Controllers       | AP P         | ROFILES SUMMAR          | RY           |                    |                  |                      | LOGOUT               | You can configure and                              |   |
| AP Profile             | This p       | bage displays the virtu | ial access p | ooint (VAP) settin | gs associated wi | th the selected AP p | profile. Each VAP is | enable up to 16 VAPs per<br>radio on each physical |   |
| SSIDs                  | identi       | ified by its network nu | mber and s   | Service Set Ident  | fier (SSID).     |                      |                      | More                                               |   |
| WIDS Security          |              | Save Settings           | Don'         | t Save Setting     | 3                |                      |                      |                                                    | = |
| Captive Portal         | AP P         | rofile VAP Config       | uration      |                    |                  |                      |                      |                                                    |   |
| Client                 | АР           | Profile:                |              | AP                 | Profile 1-Defau  | ılt                  |                      |                                                    |   |
| IPv6                   | Ra           | dio Mode:               |              | ۲                  | 1-802.11a/n      |                      |                      |                                                    |   |
| Routing                |              |                         |              | 0                  | 2-802.11b/g/r    | n                    |                      |                                                    |   |
| Certificates           | List o       | of SSID                 |              |                    |                  |                      |                      |                                                    |   |
| Users >                |              | Network                 |              | VLAN               | Hide SSID        | Security             | Redirect             |                                                    |   |
| IP/MAC Binding         | $\checkmark$ | 1 - Staff 💌             | Edit         | 2-Staff            | Disabled         | WPA Persona          | I None               |                                                    |   |
| Radius Settings        | <b>V</b>     | 2 - Guest 💌             | Edit         | 3-Guest            | Disabled         | WPA Persona          | I None               |                                                    |   |
| Switch Settings        |              | 3 - dlink3 💌            | Edit         | 1-default          | Disabled         | None                 | None                 |                                                    |   |
|                        |              | 4 - dlink4 💌            | Edit         | 1-default          | Disabled         | None                 | None                 |                                                    |   |
|                        |              | 5 - dlink5 💌            | Edit         | 1-default          | Disabled         | None                 | None                 |                                                    |   |
|                        |              | 6 - dlink6 💌            | Edit         | 1-default          | Disabled         | None                 | None                 |                                                    |   |
|                        |              | 7 - dlink7 💌            | Edit         | 1-default          | Disabled         | None                 | None                 |                                                    |   |
|                        |              | 8 - dlink8 💌            | Edit         | 1-default          | Disabled         | None                 | None                 |                                                    |   |
|                        |              | 9 - dlink9 💌            | Edit         | 1-default          | Disabled         | None                 | None                 |                                                    | - |

### 7. Set the DWC-1000 controller to push configuration profile to your Access Points.

Connect your Access Points to LAN. In your DWC-1000 Controller go to Status > Access Point > Authentication Failure Status. Your Access Points will be listed in the table.

Select an AP and click Manage. Select the desired profile for the Access Point (in our example we used the "Default" profile. Save Settings. Repeat for the remaining AP's.

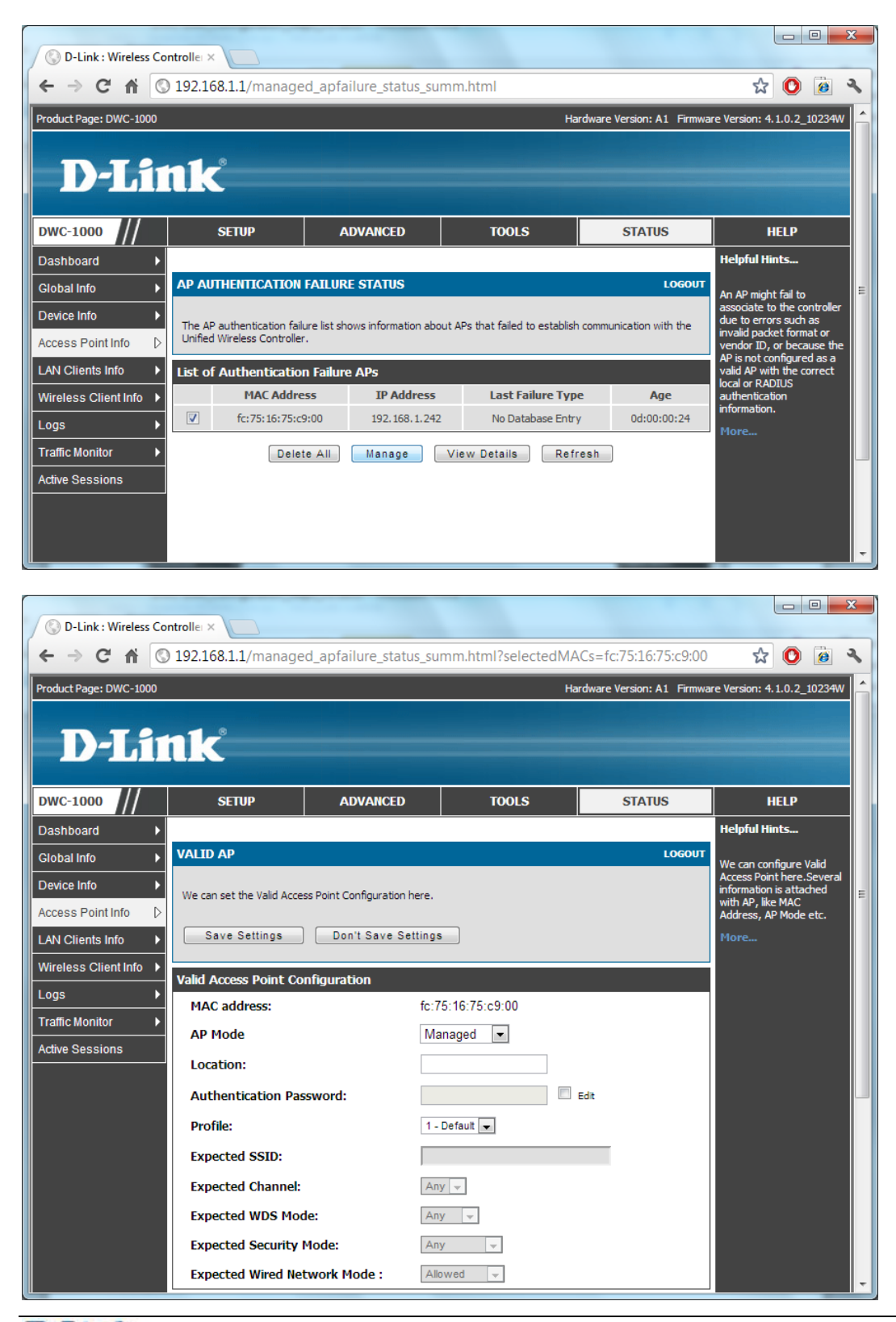

After successful configuration your Access Points will be listed under Access Point Info > Managed AP Status:

| 🚫 D-Link : Wireless Co | ntrolle: ×                     |                |                |                   |                                    |                                                 | x |
|------------------------|--------------------------------|----------------|----------------|-------------------|------------------------------------|-------------------------------------------------|---|
| ← → C ♠ ©              | ) 192.168.1.1/managed_a        | ap_status.html |                |                   |                                    | ☆ 🙆 🙆                                           | 2 |
| Product Page: DWC-1000 |                                |                |                | Hard              | ware Version: A1 Firmwa            | re Version: 4.1.0.2_10234W                      |   |
| D-Li                   | n <b>k</b>                     |                | 7001           |                   | CTATIC                             |                                                 |   |
| DWC-1000               | SETUP                          | ADVANCED       | TOOL           | s                 | STATUS                             | HELP                                            |   |
| Dashboard 🕨 🕨          |                                |                |                |                   | 105017                             | Helpful Hints                                   |   |
| Global Info 🔶          | MANAGED AP STATUS              |                |                |                   | LOGOUT                             | We can see all the details                      |   |
| Device Info            | Show all the details of manage | ed AP.         |                |                   |                                    | here.We can perform                             |   |
| Access Point Info ▷    | List of Managed APs            |                |                |                   |                                    | disassociate clients<br>connected with selected |   |
| LAN Clients Info       | MAC Address (*) P              | eer TR Addusse | Ano 6          | tatus Duof        | ila Dadia Interface                | AP.                                             |   |
| Wireless Client Info → | Managed                        | IP Address     | Age 5          | itatus Proi       |                                    | More                                            |   |
| Logs 🕨 🕨               | fc:75:16:75:c9:00              | 192.168.1.242  | 0d:00:00:04 Ma | anaged 1-<br>Defa | 1-802.11a/n, 2-<br>ult 802.11b/g/n |                                                 |   |
| Traffic Monitor 🔹 🕨    |                                |                |                |                   |                                    |                                                 |   |
| Active Sessions        | View AP Detail                 | ls View Radio  | Details        | View Neigl        | hbor APs                           |                                                 |   |
|                        | View Neighbor Client           | s View VAP De  | ails View [    | Distributed T     | unneling Details                   |                                                 |   |
|                        | Delete                         | Delete All     | Refresh        | 🗹 Au              | to Refresh                         |                                                 | Ţ |

## **Internet Router configuration.**

Add static routes for the IP subnets used on your Wireless LAN. The gateway for these IP subnets should be the IP address of the "Option 1" port of the DWC-1000 controller.

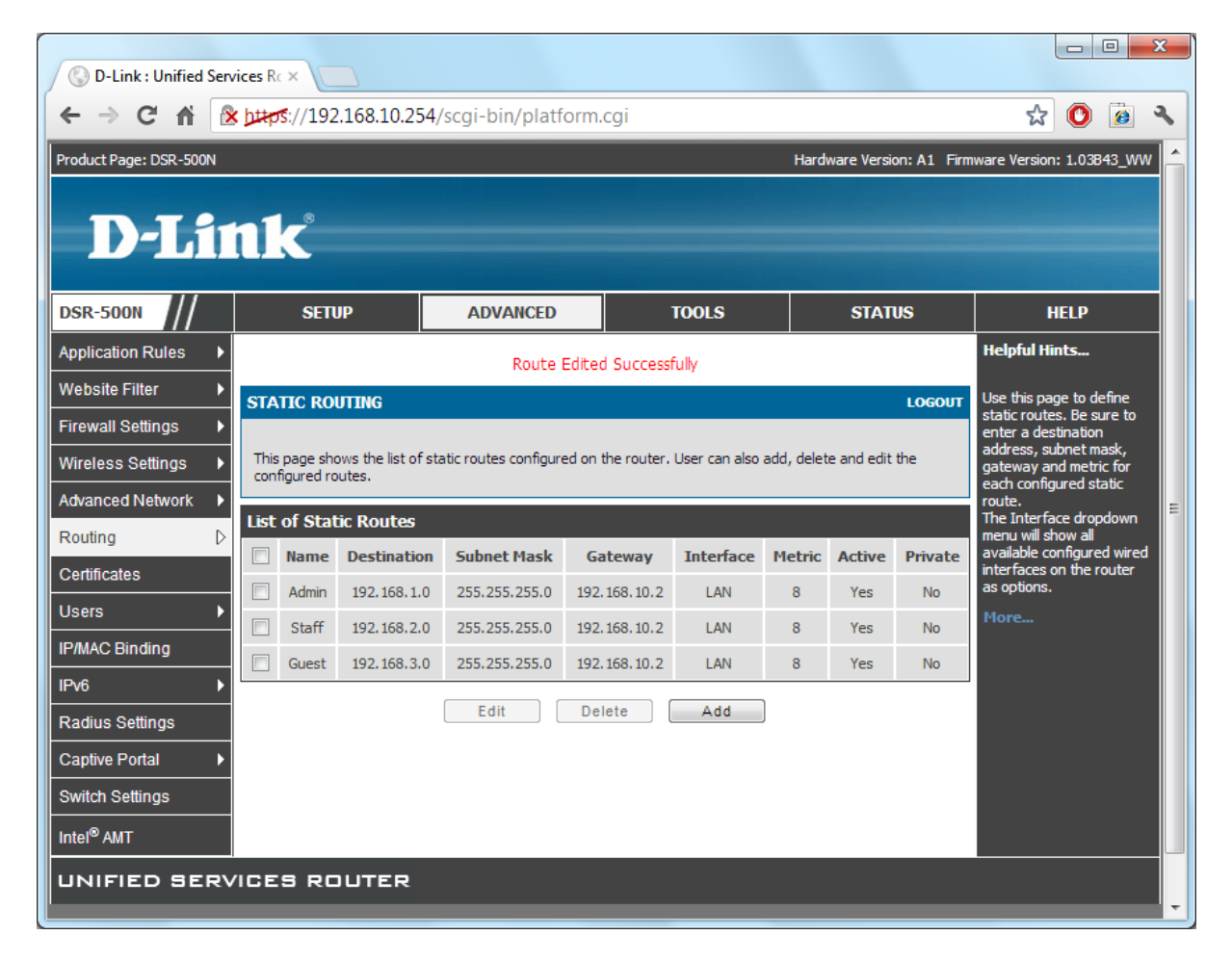

In our example we are using DSR-500N Services Router:

*Note: the DWC-1000 controller can be used as Internet Router instead. WAN/VPN/Firewall functionality can be enabled by purchasing the DWC-1000-VPN licence.* 

# LAN Switch configuration.

Because in our example we are using multi-SSID scenario ("Staff" and "Guest" SSID's) the Access Points need to be connected to a switch that supports VLANs.

In our example we are using DGS-1210-28P (Gigabit WebSmart PoE switch). Port 1 of the switch connects to the DWC-1000 controller. Ports 2-16 connect to other LAN resources (only available to "Staff" VLAN). Ports 17-24 are used to connect Access Points.

| 802.1Q                  | Asymmetric VLAN Settings                               |          |          | 😑 Safeguard |  |  |  |  |  |  |  |  |
|-------------------------|--------------------------------------------------------|----------|----------|-------------|--|--|--|--|--|--|--|--|
| Asymmetr                | Asymmetric VLAN [Example]  © Enabled  © Disabled Apply |          |          |             |  |  |  |  |  |  |  |  |
| Total stati<br>I Maximu | Total static VLAN entries: 3 Add                       |          |          |             |  |  |  |  |  |  |  |  |
| VID                     | VLAN Name                                              | Untagged | Tagged   | Delete      |  |  |  |  |  |  |  |  |
| 1                       | default                                                | 01-28    |          | Delete      |  |  |  |  |  |  |  |  |
| 2                       | Staff                                                  | 02-16    | 01,17-24 | Delete      |  |  |  |  |  |  |  |  |
| 3                       | Guest                                                  |          | 01,17-24 | Delete      |  |  |  |  |  |  |  |  |

## Staff VLAN configuration with VID 2:

| VID Setting | S          |    |    |    |    |    |         |    |    |    |    |    |      | 🔵 Sa | feguar  |
|-------------|------------|----|----|----|----|----|---------|----|----|----|----|----|------|------|---------|
| VID         | 2          |    |    |    |    |    |         |    |    |    |    |    |      |      |         |
| VLAN Name   | Staff      |    |    | ]  |    |    |         |    |    |    |    |    | Back |      | Apply   |
| Port        | Select All | 01 | 02 | 03 | 04 | 05 | 06      | 07 | 08 | 09 | 10 | 11 | 12   | 13   | 14      |
| Untagged    | All        |    | ۲  | ۲  | ۲  | ۲  | ۲       | ۲  | ۲  | ۲  | ۲  | ۲  | ۲    | ۲    | ۲       |
| Tagged      | All        | ۲  |    |    |    |    |         |    |    |    |    |    |      |      |         |
| Not Member  | All        | 0  | 0  | 0  | 0  | 0  | $\odot$ | 0  | 0  | 0  | 0  | 0  | 0    | 0    | $\odot$ |
| Port        | Select All | 15 | 16 | 17 | 18 | 19 | 20      | 21 | 22 | 23 | 24 | 25 | 26   | 27   | 28      |
| Untagged    | All        | ۲  | ۲  |    |    |    |         |    |    |    |    |    |      |      |         |
| Tagged      | All        | 0  | 0  | 0  | ۲  | ۲  | ۲       | ۲  | ۲  | ۲  | ۲  | 0  | 0    | 0    | $\odot$ |
| Not Member  | All        |    |    |    |    |    |         |    |    |    |    | ۲  | ۲    | ۲    | ۲       |

## Guest VLAN configuration with VID 3:

| VID Setting | S          | _       |    |    |    |    |    |    |    |    |    |    |      | 🔵 Sa | feguarc |
|-------------|------------|---------|----|----|----|----|----|----|----|----|----|----|------|------|---------|
| VID         | 3          |         |    |    |    |    |    |    |    |    |    |    |      |      |         |
| VLAN Name   | Gues       | t       |    | ]  |    |    |    |    |    |    |    |    | Back |      | Apply   |
| Port        | Select All | 01      | 02 | 03 | 04 | 05 | 06 | 07 | 08 | 09 | 10 | 11 | 12   | 13   | 14      |
| Untagged    | All        | 0       |    | 0  | 0  |    | 0  |    | 0  |    | 0  | 0  |      | 0    | 0       |
| Tagged      | All        | ۹       | 0  | 0  |    | 0  | 0  | 0  |    | 0  |    | 0  | 0    | 0    | 0       |
| Not Member  | All        |         | ۲  | ۲  | ۲  | ۲  | ۲  | ۲  | ۲  | ۲  | ۲  | ۲  | ۲    | ۲    | ۲       |
| Port        | Select All | 15      | 16 | 17 | 18 | 19 | 20 | 21 | 22 | 23 | 24 | 25 | 26   | 27   | 28      |
| Untagged    | All        | $\odot$ | 0  | 0  | 0  | 0  | 0  | 0  | 0  | 0  | 0  | 0  | 0    | 0    | 0       |
| Tagged      | All        | 0       | 0  | ۲  | ۲  | ۲  | ۲  | ۲  | ۲  | ۲  | 0  | 0  | 0    | 0    | 0       |
| Not Member  | All        | ۲       | ۲  | 0  |    | 0  | 0  | 0  | 0  | 0  | 0  | ۲  | ۲    | ۲    | ۲       |